## **COVID-19 - Nursing Assessment**

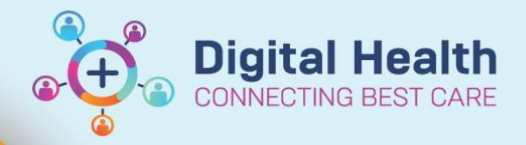

Digital Health Quick Reference Guide

## This Quick Reference Guide will explain how to: complete the once per shift COVID-19 assessment in EMR

This guide is for completing the once per shift COVID-19 assessment in EMR. This requirement is to rapidly identify and manage any patient who may be asymptomatic on admission, but develops COVID-19 symptoms during their hospital stay.

## **COVID-19 Nursing assessment**

1. Navigate to Interactive View in the Table of Contents

Interactive View and Fluid Balan...

 Select "Adult Risk Assessments". The first section now states "Per Shift COVID-19 Ax-In the last 24hrs:"

| N A | 🗙 Adult Risk Assessments                 |  |  |
|-----|------------------------------------------|--|--|
| 1   | Per Shift COVID-19 Ax-In the last 24hrs: |  |  |
| 1   | Skin & Pressure Injury Assessment        |  |  |
| 1   | Falls Assessment                         |  |  |
| 1   | Cognition - Delirium Assessment          |  |  |
| 1   | 4AT                                      |  |  |
| 1   | Continence Assessment                    |  |  |
| 1   | Weekly Malnutrition Assessment (MST)     |  |  |
| 1   | Behaviours of Concern Assessment         |  |  |
| 1   | Restrictive Practices Assessment         |  |  |

3. Double click on the first box to begin documentation

|                                          | EP 14.00 |
|------------------------------------------|----------|
| Per Shift COVID-19 Ax-In the last 24hrs: |          |
| New Fever?                               |          |
| New Sore Throat?                         |          |
| New Cough?                               |          |
| New Shortness of Breath?                 |          |
| New Loss - Sense of Smell/Taste?         |          |
| If Yes to any of the Above, Notify MO    |          |

4. If **yes** to any assessment questions, notify the treating Medical Officer

| PR 🛒 🗗                                   | 14:57        | 12:26        | 03:56          | 18:32 |
|------------------------------------------|--------------|--------------|----------------|-------|
| Per Shift COVID-19 Ax-In the last 24hrs: |              |              |                | N     |
| New Fever?                               | No           | No           | Yes            | 1     |
| New Sore Throat?                         | No           | No           | No             |       |
| New Cough?                               | No           | No           | No             |       |
| New Shortness of Breath?                 | No           | No           | No             |       |
| New Loss - Sense of Smell/Taste?         | No           | No           | No             |       |
| If Yes to any of the Above, Notify MO    | If Yes to an | ny of the Al | bove, Notify N | 10 X  |
| △ Skin & Pressure Injury Assessment      | Yes          |              |                |       |

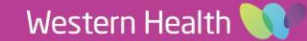

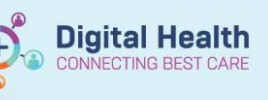

NOTE: If assessing a Paediatric or Newborn patient, the tool is named Paediatric/Newborn COVID-19 Per Shift Ax. There is the option to state "Unable to assess" in this tool

| Ht- Stiff                             | 28/04/2020       |
|---------------------------------------|------------------|
| Insert Date/Time                      | NG 14:06         |
| d Paediatric/Neonatal Risk Screening  |                  |
| ⊿ Paediatric/Newborn COVID-19 Per sl  | hift Ax          |
| New Fever?                            | New Fever?       |
| New Sore Throat?                      | Yes              |
| New Cough?                            | No               |
| New Shortness of Breath?              | Unable to assess |
| New Loss -Sense of Smell/Taste?       |                  |
| If Yes to Any of the Above, Notify MC |                  |
| Cognition Assessment Paediatric       |                  |
| Falls Assessment Paediatric           |                  |
| Pressure Injury Assessment Paediatr   | ic               |
| Continence Assessment Paediatric      |                  |
| Nutrition Assessment Paediatric       |                  |

5. If you are unable to assess a paediatric patient and are worried about potential COVID-19 symptoms, notify the treating Medical officer

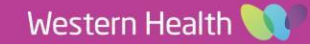